## ZaÅ izeni se spravnÄ nezobrazuje

1. PÅ ejdÄ te do panelu Centrum upozornÄ ni v Konfiguraci (Configuration/Notification center) a zkontrulujte, zda ma zaÅ izeni pÅ edlohu. Pokud **nema** pŠedlohu tak v daném zaÅ izeni v založce pokroÄ ilé je tlaÄ itko stahnout (download). PÅ edlohu stahnÄ te a poÅjlete na technickou podporu. A ta dale bude pŠeposlana do Fibara pro vytvoŠeni Šadné pÅ edlohy. Neni vÅjak jisté, kdy pro zaÅ izeni vytvoÅ i Fibaro pÅ edlohu.

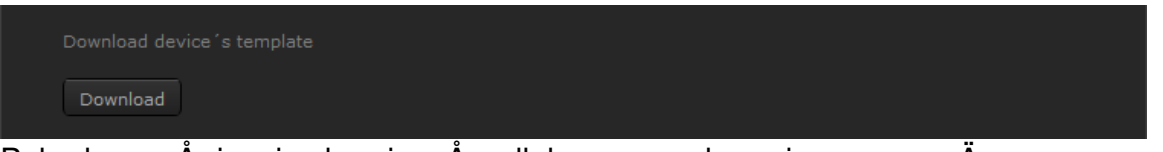

2. Pokud se zaÅ izeni zobrazi s pÅ edlohou a nezobrazuje se spravnÄ
1. Pokud nejsou vidÄ t parametry, zkuste parametry pÅ idat ruÄ nÄ, jejich popis by mÄ I byt v navodu. PÅ iklad:

|             | Datový typ | Požadovaná hodr | ota                    | Aktuální hodnota. Vymaz |
|-------------|------------|-----------------|------------------------|-------------------------|
| 1           | 1.d        | 0 D             | Pouze pro Vých         | nozí<br>nota X          |
| 2           | 1.d        | 0 D             | Pouze pro Výci<br>hodr | nozí<br>nota            |
| 11          | 1.d        | 0 4             | Pouze pro Výci<br>hodr | iozí X                  |
| 12          | 1.d        | 0 4             | Pouze pro Vých         | iozí<br>nota X          |
| 13          | 1.d        | 0 4             | Pouze pro Výci         | iozí<br>Iota            |
| 14          | 1.d        | ÷ 4             | Pouze pro Výci<br>hodr | iozí<br>Iota            |
| 21          | 1.d        | 0 1             | Pouze pro Výci         | iozí<br>Iota            |
| 22          | 1.d        | 0 D             | Pouze pro Výci<br>hodr | nozí<br>nota            |
| 25          | 1.d        | 0 1             | Pouze pro Výci         | nozí<br>nota            |
| 30          | 1.d        | θ 1             | Pouze pro Výci<br>hodr | nozí<br>nota            |
| Přidat para | metr       |                 |                        |                         |

2. Pokud zaÅ izeni nefunguje spravnÄ, tak v založce advanced je tlaÄ itko "Ä asteÄ nÄ pÅ ekonfigurovat zaÅ izeni" (Soft Reconfigure device). Zde se zmÄ ni pouze parametry v nastaveni na tovarni, ostatni parametry (jméno, umistÄ ni v mistnosti, ID, zaÅ izeni ve scénach) zÅ⁻stane netknuto

The device performs a soft reconfiguration of the Z-Wave network. The parameters and settings (name, assign it to the room, associations) are preserved. ID also remain unchanged, making scenes with reconfigurable device will not require editing.

3. Pokud nepomÅ<sup>-</sup>že "Ä asteÄ na rekonfigurace". StisknÄ te tlaÄ itko "nastavit na vychozi hodnoty" (reconfigure device). Toto tlaÄ itko odebere zaÅ izeni ze Z-Wave sitÄ (pokud je bateriové je nutné ho probudit) a zase ho do Z-Wave sitÄ pÅ ida, zde se zmÄ ni kompletni nastaveni zaŠizeni (ID, Jméno, UmistÄ ni v mistnosti,...)

The device will perform a complete reconfiguration by removing and adding to the Z-Wave network. ID, the parameters and settings (name, assign it to the room, associations) will be lost.

3. Pokud se zaÅ izeni spravnÄ nezobrazi, ani po rekonfiguraci zaÅ izeni. Odeberte zaÅ izeni ze Z-Wave sitÄ a poté opÄ t pÅ idejte. Zkontrolujte zaÅ izeni od bodu 1. Pokud zaÅ izeni i po kontrole se bude zobrazovat jinak než by mÄ lo, tak kontaktujte technickou podporu.

ID Ä lanku: 224 Naposledy upraveny: 16 Sep, 2015 Revision: 2 Fibaro / Z-Wave -> Ä asto kladené dotazy -> ZaÅ izeni se spravnÄ nezobrazuje http://old-kb.yatun.cz/entry/224/